# CASIO Active Menu User's Guide

(Version 1.01)

## **CASIO Computer Co., Ltd.**

Copyright ©2011. All rights reserved.

March 2011

## Table of the Contents

|                | Editorial Record                                        | 4  |
|----------------|---------------------------------------------------------|----|
| Chapter 1. Out | tline                                                   | 5  |
| 1.1            | Aim                                                     | 5  |
| 1.2            | System Requirements & Software Configuration            | 5  |
| 1.3            | Positioning                                             | 6  |
| 1.4            | List of Provided Functions                              | 7  |
| 1.5            | Startup to Operation                                    | 8  |
| Chapter 2. Wir | ndow Configuration & Functions                          | 9  |
| 2.1            | Background Window                                       | 9  |
| 2.1.1          | About screen                                            | 9  |
| 2.1.2          | File Configuration                                      | 10 |
| 2.1.3          | Provided functions                                      | 11 |
| 2.1.4          | How to change background screen                         | 11 |
| 2.2            | Menu Window                                             | 13 |
| 2.2.1          | Provided functions                                      | 13 |
| 2.2.2          | File Configuration                                      | 14 |
| 2.2.3          | Window & operating method                               | 15 |
| 2.2.4          | Changing colors & images                                | 15 |
| Chapter 3. Me  | nu Configuration                                        | 16 |
| 3.1            | System Menu Configuration & Applications                | 16 |
| 3.2            | Menu Definition File Formats                            | 17 |
| 3.2.1          | Global parameter settings                               | 17 |
| 3.2.2          | Menu item settings                                      | 17 |
| 3.2.3          | Restricting menu availability                           | 21 |
| 3.2.4          | Changing menu content according to OS cultural settings | 22 |
| Chapter 4. Usi | ng The Job Loader                                       | 23 |
| 4.1            | Alias Dictionary Link                                   | 23 |
| 4.1.1          | File configuration                                      | 23 |
| 4.1.2          | Alias Dictionary file format                            | 23 |
| 4.1.3          | Reserved words                                          | 25 |
| 4.1.4          | Editing the Alias Dictionary                            | 25 |
| 4.2            | Job Loader                                              | 26 |
| 4.2.1          | File configuration                                      | 26 |
| 4.2.2          | Job Loader startup argument                             | 26 |
| 4.2.3          | Menu definition file format                             | 26 |
| Chapter 5. Usi | ng Terminal Password                                    | 27 |
| 5.1            | About Terminal Password                                 | 27 |
| 5.2            | Set Terminal Password                                   | 27 |
| Chapter 6. Usi | ng WLAN Connection Wait                                 | 28 |
| 6.1            | WLAN Connection Wait                                    | 28 |
| 6.2            | Changing Wait Time                                      | 28 |
| 6.3            | Window & Operating Method                               | 29 |
| 6.4            | Changing Messages according to OS Cultural Settings     | 29 |
| Chapter 7. Usi | ng Virtual-OFF Mode                                     | 30 |
| 7.1            | Virtual-Off Mode                                        | 30 |
| 7.2            | Enabling the Function                                   | 30 |

| Chapter 8. | Using Auto Reset                                    | 31 |
|------------|-----------------------------------------------------|----|
| 8.1        | Auto Reset                                          | 31 |
| 8.2        | Enabling the Function                               | 31 |
| 8.3        | Window Layout                                       | 32 |
| 8.4        | Changing Messages according to OS Cultural Settings | 32 |
| Chapter 9. | Using The Module Update Function                    | 33 |
| 9.1        | Module Update Function                              | 33 |
| 9.2        | Enabling the Function                               | 33 |
| 9.3        | Window Layout                                       | 34 |
| 9.4        | Changing Messages according to OS Cultural Settings | 34 |
| Chapter 10 | Notes                                               | 35 |
| 10         | 1 About option.ini file                             | 35 |

No part of this document may be produced or transmitted in any form or by any means, electronic or mechanical, for any purpose, without the express written permission of CASIO Computer Co., Ltd. in Tokyo Japan. Information in this document is subject to change without advance notice. CASIO Computer Co., Ltd. makes no representations or warranties with respect to the contents or use of this manual and specifically disclaims any express or implied warranties of merchantability or fitness for any particular purpose.

© 2011 CASIO Computer Co., Ltd. All rights reserved.

## **Editorial Record**

| Manual<br>Version no. | Date edited  | Page | Content                                                                                                 |
|-----------------------|--------------|------|----------------------------------------------------------------------------------------------------|
| 1.00                  | January 2011 | All  | Original version                                                                                        |
| 1.01                  | March 2011   | 21   | In Chapter 3.2.3, Plugin Module Return Values is modified<br>and Sample Plugin Module Table is deleted. |
|                       |              | 8    | In Chapter 1.5, Figure and description is modified.                                                     |
|                       |              | 10   | In Chapter 2.1.2, Table is modified.                                                                    |
|                       |              | 35   | In Chapter 10, Notes is added.                                                                          |
|                       |              |      |                                                                                                    |
|                       |              |      |                                                                                                    |
|                       |              |      |                                                                                                    |
|                       |              |      |                                                                                                    |
|                       |              |      |                                                                                                    |
|                       |              |      |                                                                                                    |
|                       |              |      |                                                                                                    |
|                       |              |      |                                                                                                    |
|                       |              |      |                                                                                                    |
|                       |              |      |                                                                                                    |
|                       |              |      |                                                                                                    |
|                       |              |      |                                                                                                    |
|                       |              |      |                                                                                                    |
|                       |              |      |                                                                                                    |
|                       |              |      |                                                                                                    |
|                       |              |      |                                                                                                    |
|                       |              |      |                                                                                                    |
|                       |              |      |                                                                                                    |
|                       |              |      |                                                                                                    |
|                       |              |      |                                                                                                    |
|                       |              |      |                                                                                                    |
|                       |              |      |                                                                                                    |
|                       |              |      |                                                                                                    |
|                       |              |      |                                                                                                    |
|                       |              |      |                                                                                                    |
|                       |              |      |                                                                                                    |
|                       |              |      |                                                                                                    |
|                       |              |      |                                                                                                    |
|                       |              |      |                                                                                                    |
|                       |              |      |                                                                                                    |
|                       |              |      |                                                                                                    |
|                       |              |      |                                                                                                    |
|                       |              |      |                                                                                                    |

## 1. Outline

## 1.1 Aim

Rapid advances in the resolution and DPI of mobile terminals have led to a significant reduction in usability where stylus and finger pointing methods are used. In Microsoft's 'Windows Mobile' mobile operating system (OS), system settings icons appear on the desktop where users may inadvertently launch or configure them. In order to remedy this issue, we aim to offer mobile terminals equipped with Windows Mobile that can be used for business applications by providing a menu system (herein referred to as the 'Active Menu System') that hides the desktop and can be operated & selected with precision even on capacitive touch panels.

## **1.2 System Requirements & Software Configuration**

| Item             | Description                                            |  |
|------------------|--------------------------------------------------------|--|
| Hardware         | IT-300                                                 |  |
| OS               | Windows Mobile 6.5.3                                   |  |
| Supported locale | Dependent on OS cultural settings                      |  |
| Essential        | .NET Compact Framework 2.0 & .NETCompact Framework 3.5 |  |
| software         |                                                        |  |

The system requirements of the Active Menu system as follows.

| The | Active | Menu  | system's | com | nonent | software | is a  | follows   |
|-----|--------|-------|----------|-----|--------|----------|-------|-----------|
| The | Active | wienu | systems  | com | ponent | sonware  | 18 a. | s ionows. |

| No. | Software             | Summary                                                                        |
|-----|----------------------|--------------------------------------------------------------------------------|
| 1   | Dealsonound Dealston | Hides the Windows Mobile desktop while simultaneously monitoring,              |
| 1   | Background Desktop   | controlling, and reporting system status.                                      |
|     |                      | Provides gesture scroll-capable hierarchical menus for launching applications  |
| 2   | Active Menu          | according to definitions.                                                      |
|     |                      | The software features a 'Job Menu' and a 'System Menu'.                        |
|     |                      | Launches applications according to the details of registered alias characters. |
|     | JobLoader            | By registering alias characters for contents that vary according to the        |
| 3   |                      | environment such as application launch arguments and environment variables,    |
|     |                      | you can make configuration & operation of the Active Menu System more          |
|     |                      | versatile.                                                                     |

## 1.3 Positioning

The positioning of the Active Menu System's component software is as follows.

|             | Active Properties Document View | wer |  |  |  |  |
|-------------|---------------------------------|-----|--|--|--|--|
| Application | Active Menu                     |     |  |  |  |  |
|             |                                 |     |  |  |  |  |
| Library     | WANGPRS SMS CAMERA NFC SYST     | EM  |  |  |  |  |
| Driver      | GPS WWAN CAMERA NFC SYST        | EM  |  |  |  |  |
| OS          | Windows Mobile 6.5.3            |     |  |  |  |  |
| Hardware    | IT-300 / other models           |     |  |  |  |  |

## **1.4 List of Provided Functions**

| No. Function |                          | Description                                                               |
|--------------|--------------------------|---------------------------------------------------------------------------|
| 1            | Hida Daskton             | Hides the Windows Mobile desktop to prevent inadvertent system            |
| 1            | Hide Desktop             | changes caused by operating errors.                                       |
| 2            | Hierarchical Application | Applications can be arranged according to type using menus capable        |
| 2            | Launcher                 | of representing up to 5 layers each containing 9 items.                   |
| 2            | Castura Sarall           | Enables smooth scrolling of menu items that cannot be displayed on a      |
| 3            | Gesture Scron            | single screen using pan or flick gestures.                                |
| 4            | Numeric Keypad Direct    | Enables direct selection of menu items via the numeric keypad             |
| 4            | Select                   | without having to operate the display.                                    |
|              |                          | Press the 'MENU' key to display the Job Menu or press the 'Fn' +          |
| 5            | Call Up Menu             | 'MENU' keys to bring up the System Menu.                                  |
|              |                          | * When a menu is called up, its top layer is displayed.                   |
|              |                          | Enables registration of alias characters for contents that vary according |
| C            | Alice Character          | to the environment such as application launch arguments and               |
| 0            | Allas Character          | environment variables which can then be used within menu                  |
|              |                          | definitions.                                                              |
|              | Authoritizate terminal   | Password input is needed at system menu display operation if terminal     |
| 7            | Authenticate terminai    | password is set.                                                          |
|              | password                 |                                                                           |
|              |                          | Prevents user operations during cold boot (booting after reset etc.) or   |
|              |                          | when the power is on (recovering from Resume Mode) until the              |
|              |                          | wireless LAN is in the 'READY' state.                                     |
|              |                          | Application launch controls including application launch from startup     |
| 8            | WLAN Connection Wait     | & other factors are not performed.                                        |
|              |                          | This function is disabled in default mode. Please therefore configure     |
|              |                          | the function according to your operating preferences. See '6. USING       |
|              |                          | WLAN CONNECTION WAIT' for information on settings and                     |
|              |                          | detailed functions.                                                       |
|              |                          | Detects when the power button is pressed and activates the "Virtual       |
|              | Virtual Off              | Off" (standby) Mode.                                                      |
| 0            |                          | This function is disabled in default mode. Please therefore set it        |
| 9            |                          | according to your operating preferences. See '7. USING                    |
|              |                          | VIRTUAL-OFF MODE' for information on settings and detailed                |
|              |                          | functions.                                                                |
|              |                          | Reboots the system when recovering from Resume Mode for the first         |
|              |                          | time on a given day to ensure system stability.                           |
| 10           | Auto Reset               | This function is disabled in default mode. Please therefore set it        |
|              |                          | according to your operating preferences. See '8. USING AUTO               |
|              |                          | RESET' for information on settings and detailed functions.                |
|              |                          | Executes the Module Update function.                                      |
|              |                          | This function is disabled in default mode. Please therefore set it        |
| 11           | Module Update            | according to your operating preferences. See '9. USING THE                |
|              |                          | MODULE UPDATE FUNCTION' for information on settings and                   |
|              |                          | detailed functions.                                                       |

The main functions provided by the Active Menu System are as follows.

## 1.5 Startup to Operation

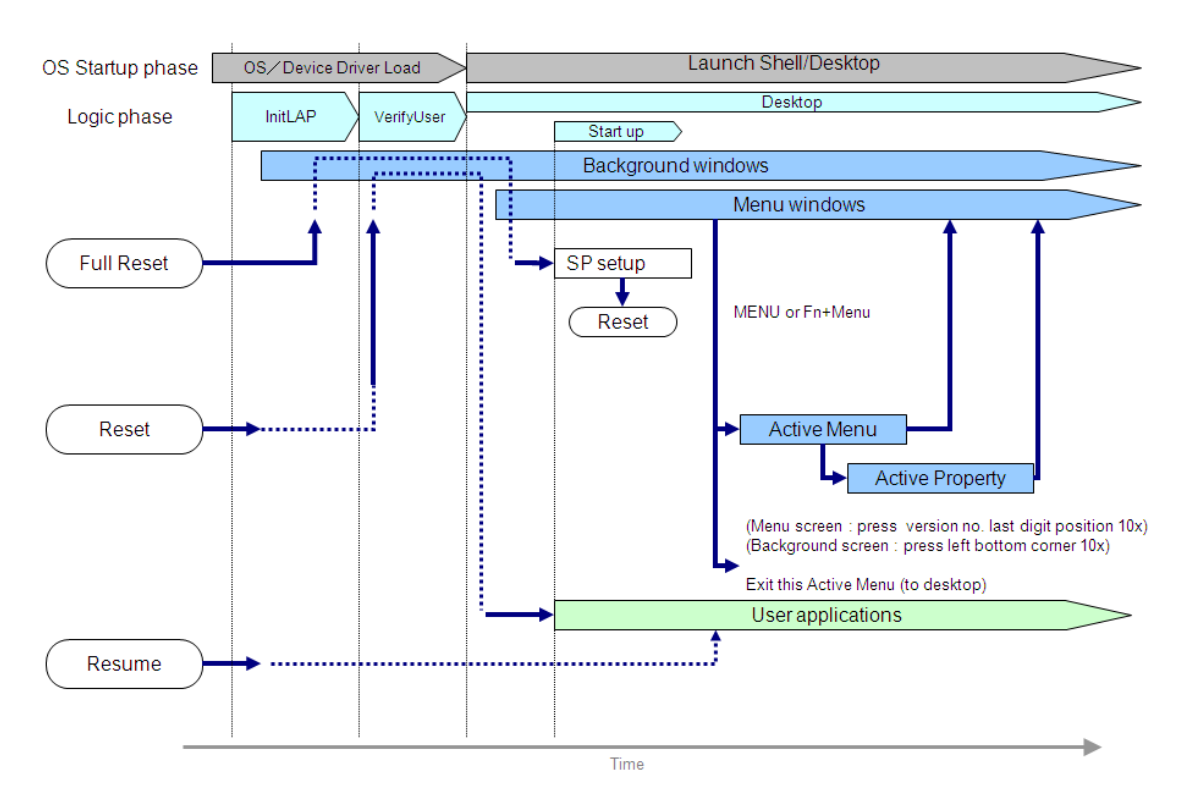

The diagram below illustrates each of the processes from OS startup to Active Menu System launch.

This system do not execute in default condition, for using this system, start "System Switcher" tool according each model software manual and select "CASIO Desktop Mode".

When you execute terminate operation of this system, please press Fn + MENU in order to execute same as Windows button press operation.

[Note : About running application under Active Menu environment]

Key map from F1 key to F4 key will be changed at Active Menu will be active condition and also when Active Menu will be de-active condition, key map from F1 key to F4 key will be changed as default value.

So, your application under Active Menu system environment should be append same routine.

## 2. Window Configuration & Functions

The Active Menu System comprises both the Background Window and the Menu Window.

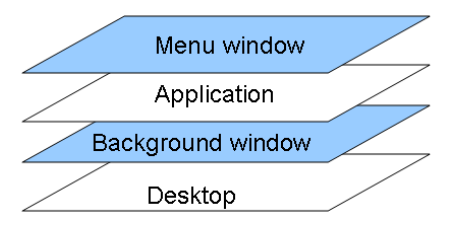

## 2.1 Background Window

The Background Window is designed to prevent inadvertent system changes and data leaks caused by operating errors by launching from Initlap (see '1.5. Startup to Operation') and hiding the Start Menu and desktop.

## 2.1.1 About screen

The following screen is specified as default condition.

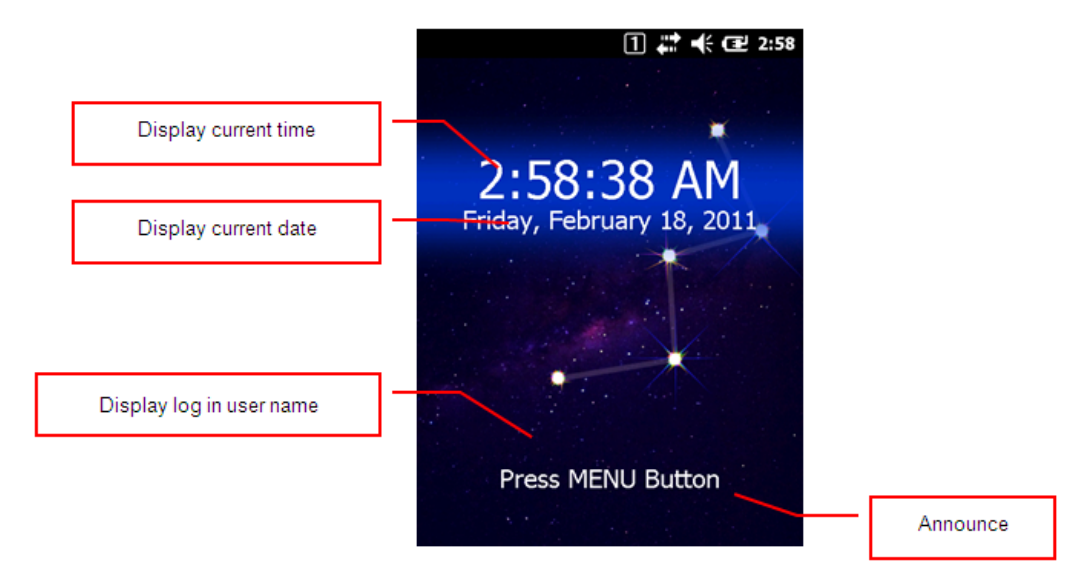

About screen customize method, please refer '2.1.4 How to change background'.

## 2.1.2 File Configuration

| No. | File Name                      | Image Type*<br>(Size/Bits) | Path (\Program Files\CASIO) | Description                              |
|-----|--------------------------------|----------------------------|-----------------------------|------------------------------------------|
| 1   | ActiveBackWall.exe             | -                          | \ActiveMenu                 | Executable file                          |
| 2   | hBackWall.png<br>vBackWall.png | 1D (480x605/24bit)         | \ActiveMenu\env\bmp\vga     | Background screen                        |
| 3   | Btn_cancel.png                 | 5D (48x600/24bit)          | \ActiveMenu\env\bmp\vga     | Cancel button image                      |
| 4   | Indicator64.gif                | 12D (64x768/24bit)         | \ActiveMenu\env\bmp\vga     | Animated active indicator image          |
| 5   | Waitnet.png                    | 1D (136x448/24bit)         | \ActiveMenu\env\bmp\vga     | Network wait<br>message image            |
| 6   | Waitsystem.png                 | 1D (136x448/24bit)         | \ActiveMenu\env\bmp\vga     | System startup wait message image        |
| 7   | Waitmenu.png                   | 1D (136x448/24bit)         | \ActiveMenu\env\bmp\vga     | Menu system launch<br>wait message image |
| 8   | Waittask.png                   | 1D (136x448/24bit)         | \ActiveMenu\env\bmp\vga     | Task manager launch wait message image   |
| 9   | Onedayreset.png                | 1D (136x448/24bit)         | \ActiveMenu\env\bmp\vga     | Overnight run<br>message image           |
| 10  | Waitmoupdate.png               | 1D(136x448/24bit)          | \ActiveMenu\env\bmp\vga     | Module update wait screen                |
| 11  | Option.ini                     | -                          | \ActiveMenu\env\ini         | Settings definition file                 |

The Background Window is provided from the following files.

\* Image file format information. See '2.2.4 Changing colors & images' for details.

\* In QVGA screen,  $\Delta tiveMenu env bmp VGA will be ActiveMenu env bmp QVGA, and each image file will be half size in width and height.$ 

## 2.1.3 Provided functions

| No.                                  | Function                                                       | Details                                                                       |
|--------------------------------------|----------------------------------------------------------------|-------------------------------------------------------------------------------|
|                                      |                                                                | Positioning the Background Window in the rearmost window prevents it          |
|                                      |                                                                | from interfering with other running applications.                             |
| 1                                    | Poormost Display                                               | *When exiting an application in Windows Mobile, the application is simply     |
| 1                                    | Realmost Display                                               | minimized rather than shut down. This means that applications may be          |
|                                      |                                                                | running even when the Background Window is displayed. At this time, it is     |
|                                      |                                                                | possible to operate by start application again from menu.                     |
|                                      |                                                                | Displays the following information in real time in response to system status. |
|                                      |                                                                | - System Startup Phase                                                        |
| 2                                    | Status Display                                                 | - Remaining Network Wait Time (when using Network Wait function)              |
| 2                                    | Status Display                                                 |                                                                               |
|                                      |                                                                | See 6.3 Window & Operating Method, and 8.3 Window Layout for further          |
|                                      |                                                                | window display details.                                                       |
| 3                                    | Disable Taskbar Dropdown                                       | Prevents the dropdown menu from appearing when clicking on the taskbar at     |
| 3                                    | Menu                                                           | the top of the window in Windows Mobile 6.5.3.                                |
| 4                                    | WLAN Connection Wait         See 6.Using WLAN Connection Wait. |                                                                               |
| 5                                    | Virtual Off See 7.Using Virtual-OFF Mode.                      |                                                                               |
| 6 Auto Reset See 8.Using Auto Reset. |                                                                | See 8.Using Auto Reset.                                                       |

The table below lists the functions provided by the Background Window.

## 2.1.4 How to change background screen

Please change "BackWall.png" file which is defined in '2.1.2 File Configuration' if you want to change background screen.

And also when you change the following definition file content, you can change display content in background detail content. Setting will be enabled after reset operation.

| Item      | Detail                                             |
|-----------|----------------------------------------------------|
| File type | ANSI INI type text file                            |
| File path | \Program Files\CASIO\ActiveMenu\ENV\INI\Option.ini |

Definition file

| Key l | ist     |                     |                                       |                                                             |
|-------|---------|---------------------|---------------------------------------|-------------------------------------------------------------|
| No    | Section | Key                 | Detail                                | Value                                                       |
| 1     | Version | VER                 | Version information                   | "1.00" fixed                                                |
| 2     | Option  | DisplayTime         | Time enable / disable                 | 0 : do not display<br>1 : display                           |
|       |         | DisplayTimeColor    | Time display color                    | Hex RGB value                                               |
|       |         | DisplayTimeFont     | Time display font name                | Font name character string                                  |
|       |         | DisplayTimeSize     | Time font size                        | Font point                                                  |
|       |         | DisplayTimeY        | Time display position                 | Y coordinate<br>* X coordinate will be centering.           |
|       |         | DisplayDate         | Date enable / disable                 | 0 : do not display<br>1 : display                           |
|       |         | DisplayDateColor    | Date display color                    | Hex RGB value                                               |
|       |         | DisplayDateFont     | Date display font name                | Font name character string                                  |
|       |         | DisplayDateSize     | Date display font size                | Font point                                                  |
|       |         | DisplayDateY        | Data display position                 | Y coordinate<br>* X coordinate will be centering.           |
|       |         | DisplayUseName      | User name enable / disable            | 0 : do not display<br>1 : display                           |
|       |         | DisplayUseNameColor | User name display color               | Hex RGB value                                               |
|       |         | DisplayUseNameFont  | User name display font name           | Font name character string                                  |
|       |         | DisplayUseNameSize  | User name display font size           | Font point                                                  |
|       |         | DisplayUseNameY     | User name display position            | Y coordinate<br>* X coordinate will be centering.           |
|       |         | ActionString        | Announce character                    | Set space if do not display<br>announce character strings   |
|       |         | ActionStringColor   | Announce display color                | Hex RGB value                                               |
|       |         | ActionStringFont    | Announce display font name            | Font name character string                                  |
|       |         | ActionStringSize    | Announce display font size            | Font point                                                  |
|       |         | ActionStringY       | Announce display position             | Y coordinate<br>* X coordinate will be centering.           |
|       |         | ActionStringBlink   | Blinking period of announce character | Set blinking period as ms unit.<br>Set 0 if always display. |

## 2.2 Menu Window

## 2.2.1 Provided functions

| No. | Performed Function              | Details                                                                   |  |  |
|-----|---------------------------------|---------------------------------------------------------------------------|--|--|
| 1   | Hierarchical Menu               | Up to 5 menu layers each containing 9 items                               |  |  |
| 2   | Davis I sug                     | Press the F1 key or touch the red return arrow button on the bottom       |  |  |
| 2   | r levious Layer                 | left of the window to return to the previous menu layer.                  |  |  |
| 3   | Top Lavor                       | Press the F4 key or the yellow button on the bottom right of the          |  |  |
| 5   | 10p Layer                       | window to return to the top menu layer.                                   |  |  |
| 1   | Button Scroll                   | Press the F2/F3 keys or touch the blue/green buttons in the bottom        |  |  |
| 4   | Button Scion                    | center of the window (see diagram on page 18) to scroll up/down.          |  |  |
| 5   | Flick Scroll                    | Scroll the Menu Window up or down using flick gestures.                   |  |  |
|     |                                 | Execute the desired menu item by pressing the corresponding               |  |  |
|     | Numeric Keypad<br>Direct Select | number on the numerical keypad. And press MENU key and address            |  |  |
|     |                                 | number which you want to execute item, then you can execute               |  |  |
| 6   |                                 | specified item.                                                           |  |  |
|     |                                 | <ex.> [1.Programs] -&gt; [3. Calculator] : MENU key -&gt; 1 -&gt; 3</ex.> |  |  |
|     |                                 | If selected item is not application or protected, at this time is error   |  |  |
|     |                                 | (Vibrator twice.)                                                         |  |  |
| 7   | Dianlass System Manu            | Display the menu layer defined by SystemMenu.xml by pressing the          |  |  |
| /   | Display System Menu             | Fn + MENU keys.                                                           |  |  |
|     |                                 | Display the menu layer defined by JobMenu.xml by pressing the             |  |  |
| 8   | Display Job Menu                | MENU key. This function is only available when JobMenu.xml                |  |  |
|     |                                 | exists.                                                                   |  |  |
|     |                                 | Start application which define at each menu definition.                   |  |  |
| 9   | Start application               | Do not execute double start or process check. These check will be         |  |  |
|     |                                 | followed with target application and OS specification.                    |  |  |

The table below lists the functions provided by the System Menu.

## 2.2.2 File Configuration

| No. | File name          | Image Type*<br>(Size/Bits) | Path (\Program Files\CASIO) | Description                 |
|-----|--------------------|----------------------------|-----------------------------|-----------------------------|
| 1   | ActiveMenu.exe     | -                          | \ActiveMenu                 | Executable files            |
| 2   | Area_menu.png      | 5S (5x5/24bit)             | \ActiveMenu\env\bmp\vga     | Menu background image       |
| 3   | Area_title.png     | 5S (48x5/24bit)            | \ActiveMenu\env\bmp\vga     | Title background image      |
| 4   | Btn_f1.png         | 5D (48x600/24bit)          | \ActiveMenu\env\bmp\vga     | F1 button image             |
| 5   | Btn_f2.png         | 5D (48x600/24bit)          | \ActiveMenu\env\bmp\vga     | F2 button image             |
| 6   | Btn_f3.png         | 5D (48x600/24bit)          | \ActiveMenu\env\bmp\vga     | F3 button image             |
| 7   | Btn_f4.png         | 5D (48x600/24bit)          | \ActiveMenu\env\bmp\vga     | F4 button image             |
| 8   | BtnDirIcon.png     | 5D (32x160/24bit)          | \ActiveMenu\env\bmp\vga     | Folder image                |
| 9   | BtnNum01.png       | 5D (36x180/24bit)          | \ActiveMenu\env\bmp\vga     | Button no. 1 image          |
| 10  | BtnNum02.png       | 5D (36x180/24bit)          | \ActiveMenu\env\bmp\vga     | Button no. 2 image          |
| 11  | BtnNum03.png       | 5D (36x180/24bit)          | \ActiveMenu\env\bmp\vga     | Button no. 3 image          |
| 12  | BtnNum04.png       | 5D (36x180/24bit)          | \ActiveMenu\env\bmp\vga     | Button no. 4 image          |
| 13  | BtnNum05.png       | 5D (36x180/24bit)          | \ActiveMenu\env\bmp\vga     | Button no. 5 image          |
| 14  | BtnNum06.png       | 5D (36x180/24bit)          | \ActiveMenu\env\bmp\vga     | Button no. 6 image          |
| 15  | BtnNum07.png       | 5D (36x180/24bit)          | \ActiveMenu\env\bmp\vga     | Button no. 7 image          |
| 16  | BtnNum08.png       | 5D (36x180/24bit)          | \ActiveMenu\env\bmp\vga     | Button no. 8 image          |
| 17  | BtnNum09.png       | 5D (36x180/24bit)          | \ActiveMenu\env\bmp\vga     | Button no. 9 image          |
| 18  | menu_blue.png      | 5D (76x2240/24bit)         | \ActiveMenu\env\bmp\vga     | Button image (blue)         |
| 19  | menu_lightblue.png | 5D (76x2240/24bit)         | \ActiveMenu\env\bmp\vga     | Button image (light blue)   |
| 20  | menu_lightgray.png | 5D (76x2240/24bit)         | \ActiveMenu\env\bmp\vga     | Button image (light grey)   |
| 21  | menu_magenta.png   | 5D (76x2240/24bit)         | \ActiveMenu\env\bmp\vga     | Button image (magenta)      |
| 22  | menu_orange.png    | 5D (76x2240/24bit)         | \ActiveMenu\env\bmp\vga     | Button image (orange)       |
| 23  | menu_red.png       | 5D (76x2240/24bit)         | \ActiveMenu\env\bmp\vga     | Button image (red)          |
| 24  | menu_yellow.png    | 5D (76x2240/24bit)         | \ActiveMenu\env\bmp\vga     | Button image (yellow)       |
| 25  | ScrollBar.png      | 1D (8x6/24bit)             | \ActiveMenu\env\bmp\vga     | Scrollbar image             |
| 26  | JobMenu.xml        | -                          | \ActiveMenu\env\ini         | Job Menu definition file    |
| 27  | SystemMenu.xml     | _                          | \ActiveMenu\env\ini         | System Menu definition file |

The Menu Window is provided from the following files.

\*Image file format information. See '2.2.4 Changing colors & images' for details.

\*In QVGA screen,  $\Delta tiveMenu env bmp VGA will be ActiveMenu env bmp QVGA, and each image file will be half size in width and height.$ 

## 2.2.3 Window & operating method

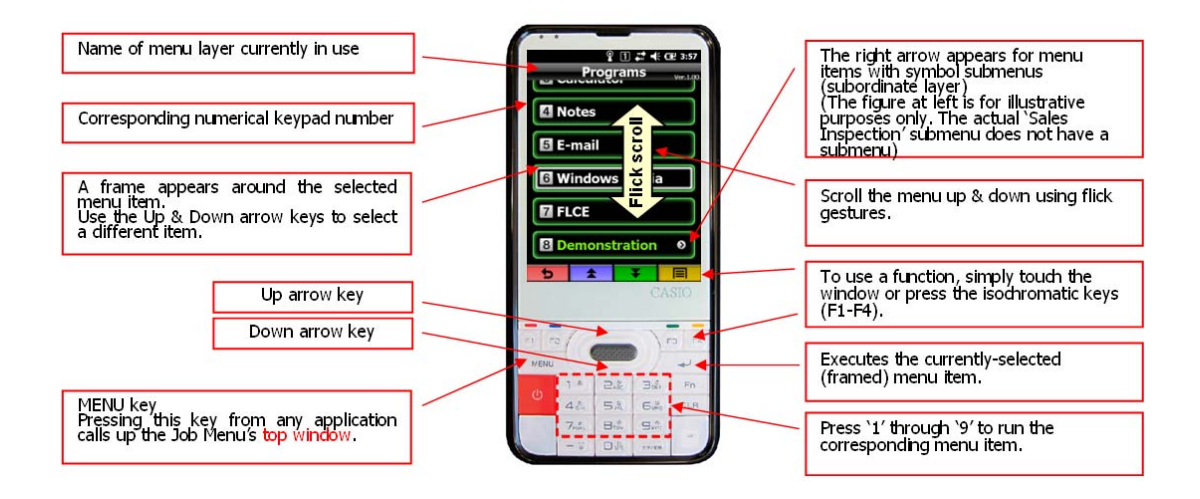

## 2.2.4 Changing colors & images

You can change the window images by replacing the image files in '2.2.1 File configuration' with other files.

However, the replacement image files must adhere to the formats/sizes defined in the 'Image Type' column of the table in section 2.2.1.

#### Definition of '1D' image type

The term '1D' in the 'Image Type' column of the aforementioned table refers to image files that contain only a single image.

#### Definition of '5S' image type

The term '5S' refers to image files that contain 5 of the same images aligned horizontally. The horizontal width of the image file must be a multiple of 5.

#### Definition of '5D' & '12D' image types

The terms '5D' & '12D' refer to image files that contain respectively 5 & 12 different horizontally-aligned images. All images must be of identical width and must be aligned from left to right in the following order: normal state; selected state; pressed state; disabled state; and (Reserve image).

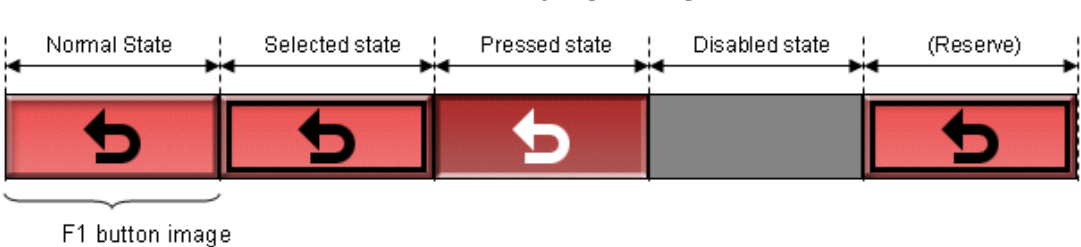

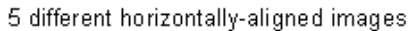

## 3. Menu Configuration

## 3.1 System Menu Configuration & Applications

The table below lists the menu layers & items that compose the System Menu as well as the applications launched by each menu item.

| Layer/Item        | Application Path                                      |  |
|-------------------|-------------------------------------------------------|--|
| Programs          |                                                       |  |
| Internet Explorer | \windows\iexplore.exe                                 |  |
| File Explorer     | \windows\fexplore.exe                                 |  |
| FLCE              | \windows\flce.exe                                     |  |
| Demonstration     |                                                       |  |
| Laser scanner     | \Program Files\CASIO\DEMO\LaserDemo.exe               |  |
| Buzzer/Vibrator   | \Program Files\CASIO\DEMO\BuzzerDemo.exe              |  |
| Screen            | \Program Files\CASIO\DEMO\LCDDemo.exe                 |  |
| Settings          |                                                       |  |
| System            |                                                       |  |
| Clock             | \windows\ctlpnl.exe cplmain.cpl,16                    |  |
| Regional Settings | \windows\ctlpnl.exe cplmain.cpl,18                    |  |
| Certificates      | \windows\cerinst.exe                                  |  |
| System Settings   | \Program Files\CASIO\kitting\ActSystem.exe            |  |
| Barcode Settings  | \windows\SystemBarcodeSetting.exe                     |  |
| PDA Password      | \Program Files\CASIO\ActiveMenu\PDAPasswordEditor.exe |  |
| Communications    |                                                       |  |
| Wireless LAN      |                                                       |  |
| Power             | \windows\ctlpnl.exe cfpwrcpl.cpl                      |  |
| Connection        | \windows\ctlpnl.exe wlancpl.cpl                       |  |
| Barcode Settings  | \windows\wlanbarcodesetting.exe                       |  |
| Net Search        | \Program Files\CASIO\System\NetSearch.exe             |  |
| USB               |                                                       |  |
| USB Connection    | \windows\ctlpnl.exe USB_Connect.cpl                   |  |
| USB to PC         | \windows\ctlpnl.exe cplmain.cpl,28                    |  |
| Bluetooth         | \windows\ctlpnl.exe cplmain.cpl,23                    |  |
| Scanner           | \windows\scannersettinglauncher.exe                   |  |
| Alias Editor      | \Program Files\CASIO\ActiveMenu\LocalAliasEditor.exe  |  |
| Maintenance       |                                                       |  |
| Backup Tool       | \Program Files\CASIO\System\CF_Backup.exe             |  |
| Copy Devices      | \Program Files\CASIO\System\HTCopyBT.exe              |  |
| Module Updater    | \windows\moupdate.exe -m                              |  |
| Log Viewer        | \windows\MoLogView.exe                                |  |
| Remote Desktop    | \windows\wpctsc.exe                                   |  |
| Remove Programs   | \windows\ctlpnl.exe cplmain.cpl,10                    |  |
| Software Reset    | Internal command (command = reset)                    |  |
| Version           | \windows\ChkVer.exe                                   |  |
| Task Manager      | \windows\Taskmgr.exe                                  |  |

## 3.2 Menu Definition File Formats

The formats of SystemMenu.xml and JobMenu.xml are as follows.

| Parameter     | Details                                                 |  |
|---------------|---------------------------------------------------------|--|
| File format   | Unicode XML format                                      |  |
| File path     | See '1.2. System Requirements & Software Configuration' |  |
| Data set name | MenuDataSet                                             |  |

## 3.2.1 Global parameter settings

| No | Key              | Defined Parameter         | Description                                    |
|----|------------------|---------------------------|------------------------------------------------|
| 1  | Number           | Version No.               | "1.0" (fixed)                                  |
| 2  |                  |                           | 0: Do not display                              |
| 2  | SnowBuninum      | Button No. Display On/Oli | 1: Display                                     |
| 3  | FontID           | Font No.                  | Number of font displayed by title.             |
| 4  | VerFontID        | Version Font No.          | Number of font displayed by version.           |
| 5  | FontColorID      | Font Color No.            | Number of font color displayed by title.       |
| 6  | TitleBkImageID   | Background Image No.      | Number of background displayed by title.       |
| 7  | MenuBkImageID    | Background Image No.      | Number of background displayed by menu.        |
| 8  | ScrollBarImageID | Scrollbar Image No.       | Number of image displayed by scrollbar.        |
| 9  | F1BkImageID      | F1 Button Image No.       | Number of button image displayed by F1 button. |
| 10 | F2BkImageID      | F2 Button Image No.       | Number of button image displayed by F2 button. |
| 11 | F3BkImageID      | F3 Button Image No.       | Number of button image displayed by F3 button. |
| 12 | F4BkImageID      | F4 Button Image No.       | Number of button image displayed by F4 button. |
| 13 | TopMenuName      | Top Menu Name             | Name of top menu.                              |

\*For the above settings, please use the sample settings without modification.

## 3.2.2 Menu item settings

| No | Key      | Defined Item                            | Description                                               |
|----|----------|-----------------------------------------|-----------------------------------------------------------|
| 1  | MenuName | Menu Name                               | Name of the menu to which the item belongs.               |
| 0  | BtnTitle | Menu Display Character                  |                                                           |
| Ζ  |          | String                                  | Character string displayed on the menu button.            |
| 3  | BtnImage | Menu Background Image                   | Background image displayed on the menu button.            |
|    |          |                                         | Exec: runs the application listed in the ExePath.         |
|    |          | ommand Menu Operation Settings          | Menu: moves to the menu name listed in the ExePath.       |
| 4  | Command  |                                         | Blank: hides the item.                                    |
|    |          |                                         | Disable: makes the item unselectable.                     |
|    |          |                                         | Reset: resets the software.                               |
| 5  |          | Dee Deels Chartery Deels (Culture error | Startup EXE path or destination menu name.                |
|    | ExePath  |                                         | When Command=Exec, the alias dictionary is supported.     |
|    |          | Exerain Starup Paul/Submenu             | See '4.1. Alias Dictionary Link' for details on the alias |
|    |          |                                         | dictionary.                                               |

Menu items are delimited by the <Menu> tag.

| 6 | ExeOption | Argument    | Argument passed to startup EXE.<br>When Command=Exec, the alias dictionary is supported.<br>See '4.1. Alias Dictionary Link' for details on the alias<br>dictionary. |
|---|-----------|-------------|----------------------------------------------------------------------------------------------------|
| 7 | Plugin    | Menu Plugin | Designates the full path of the plugin executed before<br>running the menu item.<br>See '3.2.3. Restricting menu availability' for plugin details.                   |

#### Sample Menu Definition File

```
<?xml version="1.0" standalone="yes"?>
<MenuDataSet>
 <Ver Number="1.00" ShowBtnNum="1" FontID="1" VerFontID="3"</pre>
FontColorID="1" TitleBkImageID="1" MenuBkImageID="2"
ScrollBarImageID="3" F1BkImageID="4" F2BkImageID="5" F3BkImageID="6"
F4BkImageID="7" TopMenuName="MainMenu" />
 <Font>
   <ID>1</ID>
   <Name>Tahoma</Name>
   <Size>140</Size>
   <Style>AB</Style>
 </Font>
 <Font>
   <ID>2</ID>
   <Name>MS UI Gothic</Name>
   <Size>140</Size>
   <Style>B</Style>
 </Font>
 <Font>
   <ID>3</ID>
   <Name>Tahoma</Name>
   <Size>60</Size>
   <Style>B</Style>
 </Font>
 <FontColor>
   <ID>1</ID>
   <R>255</R>
   <G>255</G>
   <B>255</B>
 </FontColor>
 <FontColor>
   <ID>2</ID>
   <R>0</R>
   <G>0</G>
   <B>0</B>
 </FontColor>
 <FontColor>
   <ID>3</ID>
   <R>184</R>
```

```
<G>184</G>
 <B>184</B>
</FontColor>
<Image>
 <ID>1</ID>
 <Path>area_title.png</Path>
</Image>
<Image>
 <ID>2</ID>
 <Path>area_menu.png</Path>
</Image>
<Image>
 <ID>3</ID>
 <Path>scrollbar.png</Path>
</Image>
<Image>
 <ID>4</ID>
 <Path>btn_f1.png</Path>
</Image>
<Image>
 <ID>5</ID>
 <Path>btn_f2.png</Path>
</Image>
<Image>
 <ID>6</ID>
 <Path>btn_f3.png</Path>
</Image>
<Image>
 <ID>7</ID>
 <Path>btn_f4.png</Path>
</Image>
<Image>
 <ID>8</ID>
 <Path>menu_blue.png</Path>
</Image>
<Menu>
 <MenuName>MainMenu</MenuName>
 <BtnTitle>InventoryInquiry</BtnTitle>
 <FontID>2</FontID>
 <FontColorID>1</FontColorID>
 <BtnImageID>8</BtnImageID>
 <Command>menu</Command>
 <ExePath>InventoryInquiry</ExePath>
 <ExeOption />
 <Plugin></Plugin>
</Menu>
<Menu>
 <MenuName>InventoryInquiry</MenuName>
 <BtnTitle>InventoryInquiry</BtnTitle>
```

```
<FontID>2</FontID>
<FontColorID>1</FontColorID>
<BtnImageID>8</BtnImageID>
<Command>exec</Command>
<ExePath>test.exe</ExePath>
<ExeOption />
<Plugin />
</Menu>
</MenuDataSet>
```

## 3.2.3 Restricting menu availability

Operation of certain menus can be blocked according to the authority, time zone, and cultural settings of the currently logged-in user.

Prepare the below-mentioned file and designate the full path to the plugin in '3.2.2. Menu item settings'. When the user attempts to run the designated item, the module designated by the plugin is executed. If the return value is 0 the menu item runs, but if the return value is 1 then the menu item does not run.

If the designated module does not exist, the return value is treated as 1.

|           | Plugin Module |                             |  |  |  |
|-----------|---------------|-----------------------------|--|--|--|
| Parameter |               | Details                     |  |  |  |
|           | File format   | EXE format                  |  |  |  |
| File path |               | Optional                    |  |  |  |
|           | Datum Valuas  | 1: Execute Menu item        |  |  |  |
|           | Return values | 0: Do not execute Menu item |  |  |  |

The default factory settings contain the following sample module.

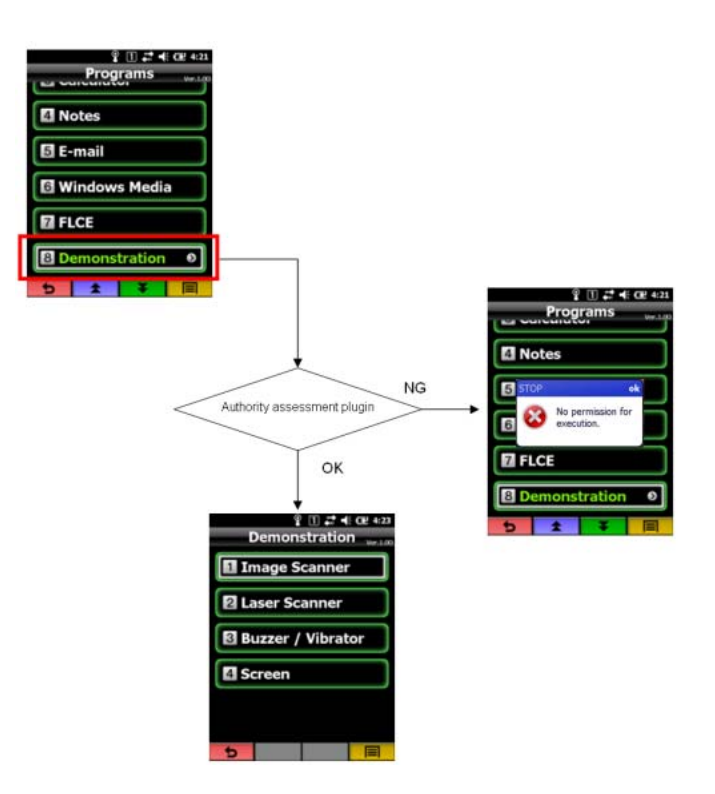

# 3.2.4 Changing menu content according to OS cultural settings

Although the system typically loads SystemMenu.xml and JobMenu.xml, when the following file names exist within the same folder, these files are preferentially loaded.

| Menu Definition File | Details                                                                    |
|----------------------|----------------------------------------------------------------------------|
| SystemMenu.[cultural | If the file name according to the OS cultural settings does not exist,     |
| information].xml     | SystemMenu.xml is loaded instead.                                          |
|                      |                                                                            |
|                      | Example:                                                                   |
|                      | On an OS with Japanese cultural settings, SystemMenu.ja-jp.xml is          |
|                      | preferentially loaded. Alternatively, if SystemMenu.ja-jp.xml does not     |
|                      | exist, SystemMenu.xml is loaded.                                           |
| JobMenu.[cultural    | If the file name according to the OS cultural settings does not exist,     |
| information].xml     | JobMenu.xml is loaded instead.                                             |
|                      |                                                                            |
|                      | Example:                                                                   |
|                      | On an OS with Japanese cultural settings, JobMenu.ja-jp.xml is             |
|                      | preferentially loaded. Alternatively, if JobMenu.ja-jp.xml does not exist, |
|                      | JobMenu.xml is loaded.                                                     |

## 4. Using the Job Loader

By using the Job Loader--an application launcher utilizing the Alias Dictionary Link function, you can effectively perform menu definition.

## 4.1 Alias Dictionary Link

This function registers alias characters for contents that vary according to the environment such as application launch arguments and environment variables. If alias characters as defined above exist in the menu item execute details, then the alias characters will replace the definition characters according to the registered details.

## 4.1.1 File configuration

|     | -                   |                             |                                            |
|-----|---------------------|-----------------------------|--------------------------------------------|
| No. | File name           | Path                        | Description                                |
| 1   | JobLoaderLocal.ini  | \Application Data\CASIO\ENV | Local alias definition file <sup>*1</sup>  |
| 2   | JobLoaderSystem.ini | \Application Data\CASIO\ENV | System alias definition file <sup>*2</sup> |

The Alias Dictionary Link function is provided from the following files.

\*1: Defines the aliases that vary for each mobile operating system. Example: store-specific settings etc.

\*2: Defines the aliases configured uniquely for the entire system. Example: application paths etc.

About JobLoaderLocal.ini setting file, in order to modify setting at each terminal, editing utility in terminal is available, and JobLoaderSystem.ini setting file probably will be same at system, therefore there is no editing utility in terminal, and if you need to modify JobLoaderSystem.ini setting file, modify detail in PC side text editor utility first then deploy to each terminal.

## 4.1.2 Alias Dictionary file format

#### Format

| Parameter   | Description                                                              |
|-------------|--------------------------------------------------------------------------|
| File format | Unicode INI text file <sup>*1</sup>                                      |
| File path   | See '1.2. System Requirements & Software Configuration'                  |
| Reference   | References JobLoaderLocal.ini and, if no definition is found, references |
| sequence    | JobLoaderSystem.ini.                                                     |

\*1: All key name and variable does not differentiate between upper & lower case characters.

Key list

| No | Section | Key              | Meaning         | Value                                                                                                 |
|----|---------|------------------|-----------------|----------------------------------------------------------------------------------------------------|
| 1  | Version | VER              | Version Info    | "1.00" (Fixed)                                                                                        |
| 2  | Alias   | [Variable<br>ID] | Specified value | [Variable ID] can be used within the Menu definition<br>and Job definition files as \$[VariableID]\$. |

#### Sample Format

```
[Version]
VER=1.00
[Alias]
NOTE=\windows\notes.exe
IE=\windows\iexplorer.exe
```

Upper sample format is set as IE(browser software) = iexplorer.exe.

And we think that there is case which some different user want to use different browser software like Opera and so on. At this time, you can change this setting default IE (browser software) as other browser software.

## 4.1.3 Reserved words

The Active Menu System is typically implemented with the following ID reserve words which cannot be registered in the Alias Dictionary.

Even if you register reserve words in the dictionary, their content will be invalid.

| Reserve Word | Description                                                    |
|--------------|----------------------------------------------------------------|
| Id           | Name of the currently logged-in user.                          |
| Date         | Current date. A character string in the YYYYMMDD format.       |
| Time         | Current time. A character string in the 24-hour HHMMSS format. |
| Ver          | Used internally by the system.                                 |

## 4.1.4 Editing the Alias Dictionary

The local alias definition file can be edited to suit the terminal OS. Launch the following execute module or select 'Edit Alias Definitions' from the System Menu.

| No. | File Name            | Path (\Program Files\CASIO) | Description    |
|-----|----------------------|-----------------------------|----------------|
| 1   | LocalAliasEditor.exe | \ActiveMenu                 | Execute module |

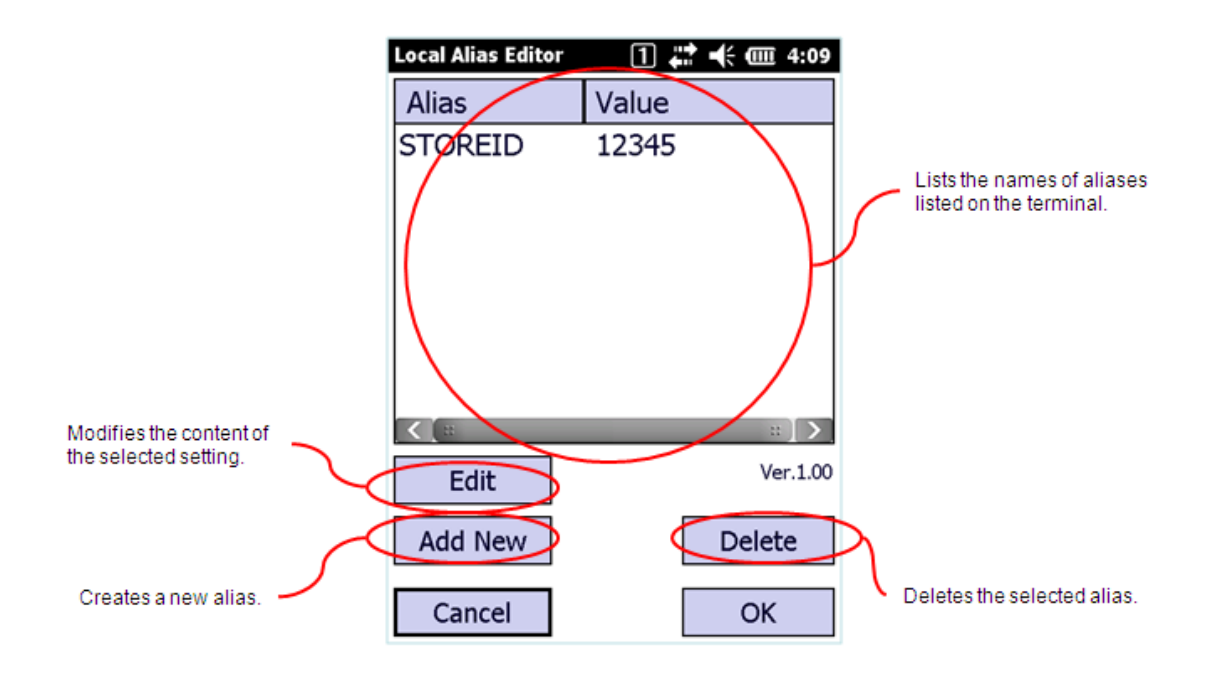

\*You can register up to 100 aliases.

## 4.2 Job Loader

Using the Job Loader (JobLoader.exe), you can utilize an application launcher with the Alias Dictionary Link function.

## 4.2.1 File configuration

The Alias Dictionary Link function is provided from the following files.

| No. | File name       | Path     | Description                                                            |  |
|-----|-----------------|----------|------------------------------------------------------------------------|--|
| 1   | JobLoader.exe   | \windows | windows Job Loader executable file                                     |  |
| 2   | (optional).jldr | Optional | Job definition file: defines the job application launcher information. |  |

## 4.2.2 Job Loader startup argument

Execute the JobLoader.exe using the following format.

Format: JobLoader.exe job definition file full path

Normal startup returns a value of exit code = 0. Abnormal startup returns a value of exit code = 1.

## 4.2.3 Menu definition file format

| Parameter   | Description           |
|-------------|-----------------------|
| File format | Unicode INI text file |
| Extension   | Jldr                  |

Key list

| No | Section     | Key  | Meaning          | Value                                                                                                    |  |
|----|-------------|------|------------------|----------------------------------------------------------------------------------------------------|--|
| 1  | Version     | VER  | Version Info     | "1.0" (fixed)                                                                                                    |  |
| 2  | Application | EXE  | Program path     | Designates the startup program path.<br>Variable IDs registered in the path dictionary can be<br>designated by placing '\$' symbols on both ends.<br>Example: \$ie\$ |  |
| 3  | Application | ARGV | Startup argument | Designates the program's startup argument.<br>Example: \$zaikourl\$ -id=\$id\$ storeid=\$storeid\$                                                                   |  |

#### Sample Format

```
[Version]
VER=1.00
[Application]
EXE=$ie$
ARGV=$zaikourl$ -id=$id$ storeid=$storeid$
```

## 5. Using Terminal Password

## 5.1 About Terminal Password

This password is set for each terminal and do not effect by copy devices / backup / restore / full reset operation.

If terminal password have been set, require to input password at display system menu. And system menu will be displayed if input password and terminal password is matched.

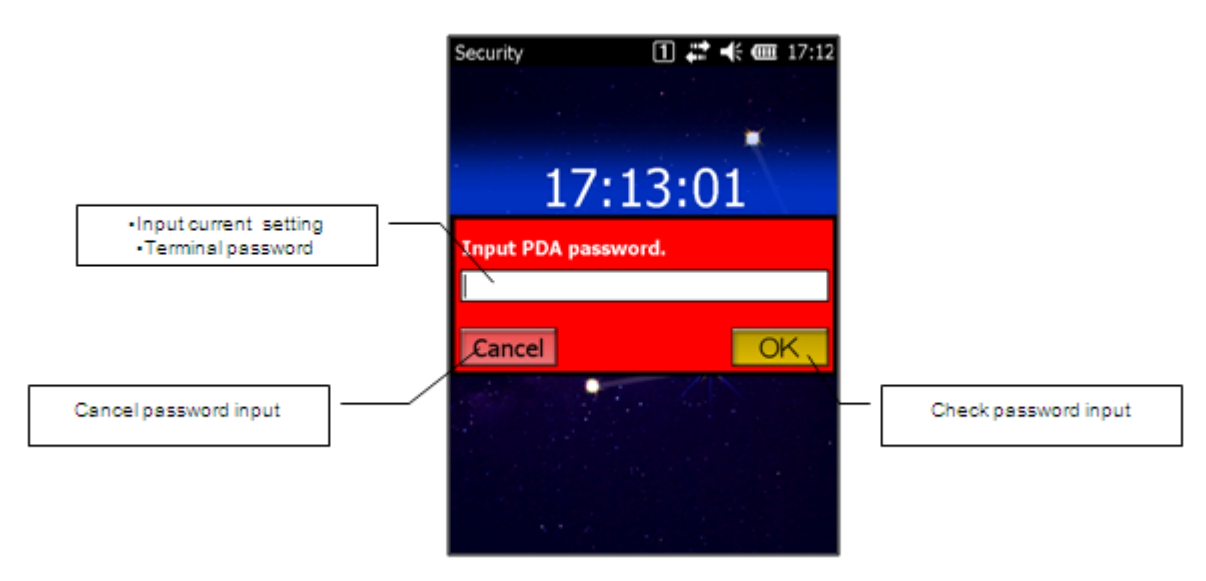

## 5.2 Set Terminal Password

Execute [Settings] -> [System] -> [PDA Password]

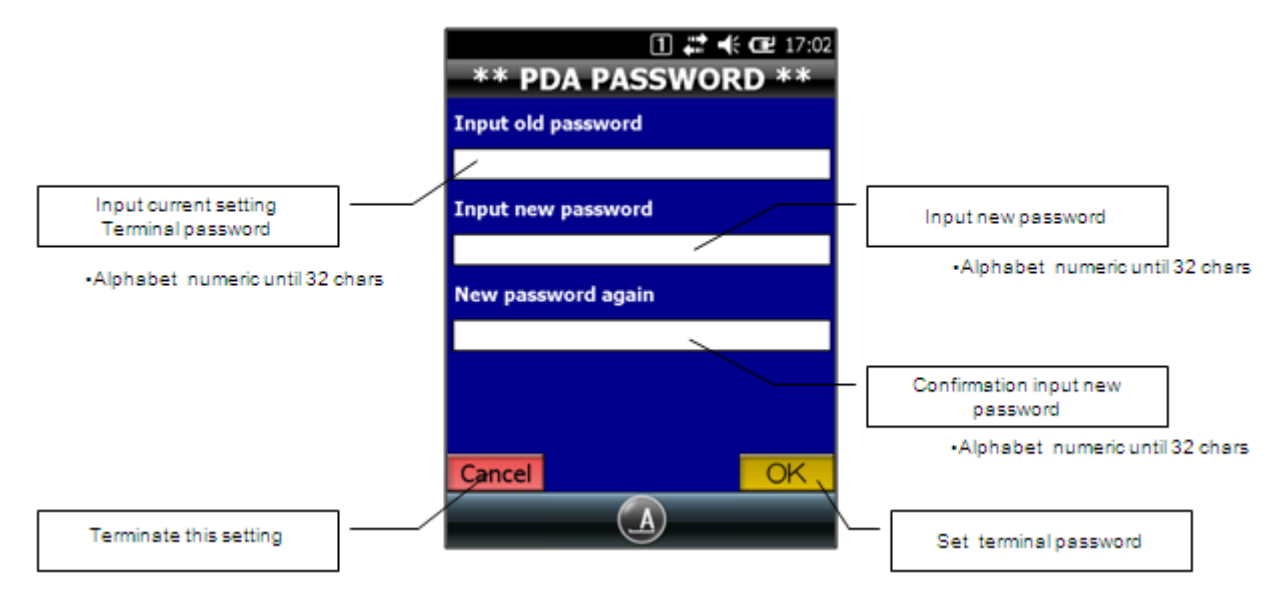

If you want to clear terminal password, set space in new password field.

If you forget terminal password, can not display system menu and also can not re-setting terminal password.

## 6. Using WLAN Connection Wait

## 6.1 WLAN Connection Wait

This function prevents user operation until the wireless LAN (WLAN) is in the 'ready' state following a cold boot (booting after a reset) or when the power is on (recovering from Resume Mode).

## 6.2 Changing Wait Time

The wait time is set to 0 seconds by default (i.e. no connection wait).

You can configure the maximum wait time by changing the settings in the following definition file. Once the maximum wait time has elapsed, the wait state is terminated and the desktop is displayed. The new wait time setting is enabled after rebooting.

#### Definition file

| Parameter   | Details                                            |
|-------------|----------------------------------------------------|
| File format | ANSI INI text file                                 |
| File path   | \Program Files\CASIO\ActiveMenu\ENV\INI\Option.ini |

Key list

| No | Section | Key                | Meaning             | Value                                                                                                    |
|----|---------|--------------------|---------------------|----------------------------------------------------------------------------------------------------|
| 1  | Version | VER                | Version Info        | "1.00" (fixed)                                                                                                    |
| 2  | Option  | WAITLANCONNECTTIME | Wait time<br>(secs) | Sets the wait time (secs).<br>Wait is not performed when wait<br>time is set to 0 secs.<br>The maximum configurable wait<br>time is 300 secs. |

## 6.3 Window & Operating Method

The following window is displayed until the WLAN connection is established after rebooting the system or recovering from suspend mode.

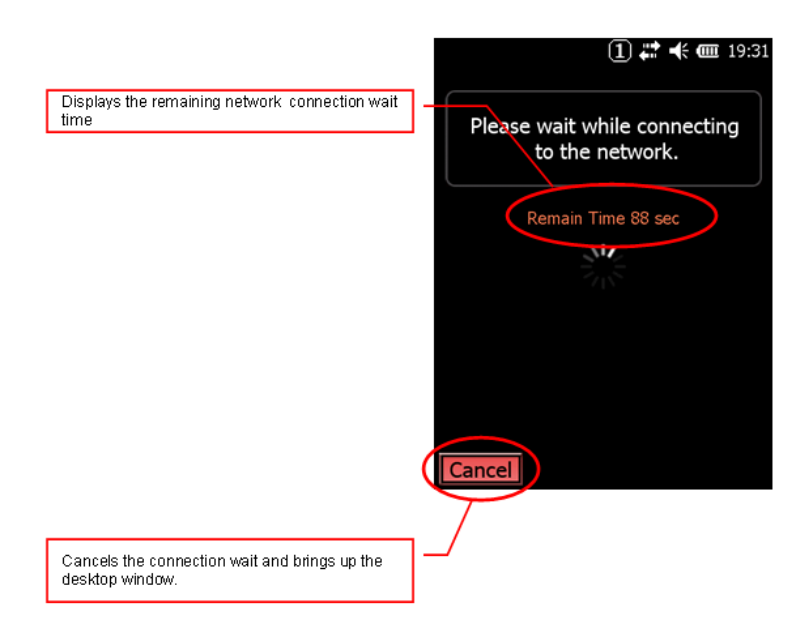

## 6.4 Changing Messages according to OS Cultural Settings

When changing the message image "Please wait while connecting to the network" appearing in the window in '6.3 Window & Operating Method' above, place the image file of the following name in the same location as the Waitnet.png file in '2.1.2. File configuration' using the same format/size.

Allocation file name: Waitnet.[cultural info].png

Example:

When displaying a culture-dependent image on an OS configured to Japanese cultural settings, place the Waitnet.ja-jp.png file in the same location as the Waitnet.png file.

## 7. Using Virtual-OFF Mode

## 7.1 Virtual-Off Mode

The Virtual-Off Mode function detects when the power button is pressed and transitions the system into the following state.

| Virtual-Off Mode |
|------------------|
|------------------|

| Parameter     | Mode     |
|---------------|----------|
| Touch Panel   | Disabled |
| Screen        | OFF      |
| Key operation | Disabled |
| APO           | Disabled |
| Power off     | Disabled |
| CPU speed     | Low      |

See the 'System Library Manual' included in Casio's 'Basic Development Kit' for details.

## 7.2 Enabling the Function

Virtual-Off Mode is disabled by default.

You can configure the Virtual-Off Mode by changing the settings in the following definition file. The new wait time setting is enabled after rebooting.

Definition file

| Parameter   | Description                                        |
|-------------|----------------------------------------------------|
| File format | ANSI INI text file                                 |
| File path   | \Program Files\CASIO\ActiveMenu\ENV\INI\Option.ini |

Key list

| No | Section                | Key            | Meaning      | Value          |
|----|------------------------|----------------|--------------|----------------|
| 1  | Version                | VER            | Version Info | "1.00" (fixed) |
| 2  | Option EAVEOEEMODE End | Enabla/Disabla | 0: Disable   |                |
| Z  | Option                 | FAREOFFWIODE   | 1: Enab      | 1: Enabled     |

\*When using this function, do not perform power management settings using other applications.

## 8. Using Auto Reset

## 8.1 Auto Reset

This function reboots the system when recovering from Resume Mode for the first time on a given day to ensure system stability.

## 8.2 Enabling the Function

Auto Reset function is disabled by default.

You can modify the function settings by changing the following definition file settings. The setting is enabled after rebooting.

Definition file

| Parameter   | Description                                        |
|-------------|----------------------------------------------------|
| File format | ANSI INI text file                                 |
| File path   | \Program Files\CASIO\ActiveMenu\ENV\INI\Option.ini |

| Key I | list |
|-------|------|
|-------|------|

| No | Section | Key         | Meaning        | Value                                       |
|----|---------|-------------|----------------|---------------------------------------------|
| 1  | Version | VER         | Version Info   | "1.00" (fixed)                              |
|    |         |             |                | (without set) : Disable auto reset          |
|    |         |             |                | hh:mm: Enable auto reset (set time)         |
|    |         |             |                |                                             |
| 2  | Option  | ONEDAYRESET | Set Time (24H) | Ex. Case of set to AM 5:00                  |
|    |         |             |                | ONEDAYRESET=05:00                           |
|    |         |             |                | * if there is invalid character or numeric, |
|    |         |             |                | do not work correctly.                      |

\*When using this function, do not perform power management settings in other applications.

## 8.3 Window Layout

When recovering from suspend, the following window is displayed and a forced reboot is performed after approximately 5 seconds.

| :01 | 1 🗱 🕊 🖭 11:              |  |
|-----|--------------------------|--|
|     | ne device restarts soon. |  |
|     |                          |  |
|     |                          |  |
|     |                          |  |
|     |                          |  |

## 8.4 Changing Messages according to OS Cultural Settings

When changing the message image "The device will restart soon" appearing in the window in '8.3. Window Layout' above according to the OS cultural settings, place the image file of the following name in the same location as the onedayreset.png file in '2.1.2. File configuration' using the same format/size.

Allocation file name: onedayreset.[cultural info].png

Example:

When displaying a culture-dependent image on an OS configured to Japanese cultural settings, place the onedayreset.ja-jp.png file in the same location as the onedayreset.png file.

## 9. Using The Module Update Function

## 9.1 Module Update Function

This function launches the Module Update tool (see attachment 'Mobile Module Update tool' for details) when starting up the Active Menu System.

## 9.2 Enabling the Function

The Module Update function is disabled by default.

You can modify the function settings by changing the following definition file settings. The setting is enabled after rebooting.

Definition file

| Parameter   | Details                                            |  |
|-------------|----------------------------------------------------|--|
| File format | ANSI INI text file                                 |  |
| File path   | \Program Files\CASIO\ActiveMenu\ENV\INI\Option.ini |  |

Key list

| No | Section | Key      | Meaning             | Value                                                                                                    |
|----|---------|----------|---------------------|----------------------------------------------------------------------------------------------------|
| 1  | Version | VER      | Version Info        | "1.00" (fixed)                                                                                                    |
| 2  | Option  | MOUPDATE | Wait time<br>(secs) | Configures the wait time (secs) for termination of<br>the Module Update function. When the wait time<br>is set to 0, the function is not executed. The<br>maximum configurable wait time is 6000 secs.<br>The desktop appears after n seconds elapses. |

- If module update definition is not enough or mistake, this process will be quit and display menu.
- The WLAN Connection Wait function must be enabled in order to use this function. See '6. USING WLAN CONNECTION WAIT' for details on this function.
- Before using this function, launch the Module Update tool and make sure that it is terminated correctly.
- When using this function, do not perform power management settings in other applications.
- Use module update specification file which specify to exit confirmation dialog automatically at not necessary update timing or complete operation.

## 9.3 Window Layout

When module update is needed, the following window is displayed.

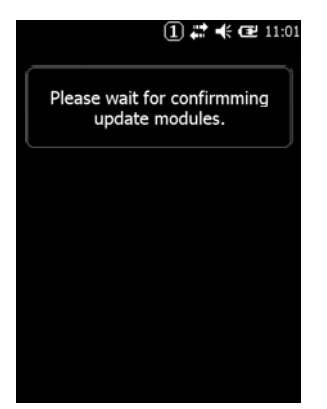

When module update is running, display will change to module update screen.

## 9.4 Changing Messages according to OS Cultural Settings

When changing the message image "Please wait for confirming update modules." appearing in the window in '9.3. Window Layout' above according to the OS cultural settings, place the image file of the following name in the same location as the waitmoupdate.png file in '2.1.2 File configuration' using the same format/size.

Allocation file name: waitmoupdate.[cultural info].png

Example:

When displaying a culture-dependent image on an OS configured to Japanese cultural settings, place the waitmoupdate.ja-jp.png file in the same location as the waitmoupdate.png file.

## 10. Notes

## 10.1 About option.ini file

The following key values is secret option items. Therefore do not change key values from default setting.

> [OPTION] TASKMANAGER=0 TouchToMenu=0 LaunchMenu=0